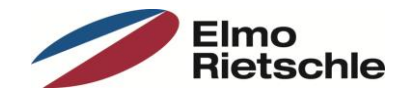

# Updateanleitung für Frequenzumrichter 2FC4...-1

### I. Vorbereitung

- Entfernen Sie die Steuerleitung von Klemme X5.10 (En.HW)
- Verbinden Sie den Antriebsregler mit Ihrem Computer! (USB Adapterkabel 2FX4521-0ER00 erforderlich)
- Schalten Sie die Netzspannung an
- Starten Sie INVERTERpc!
- Wählen Sie "Verbinden"!

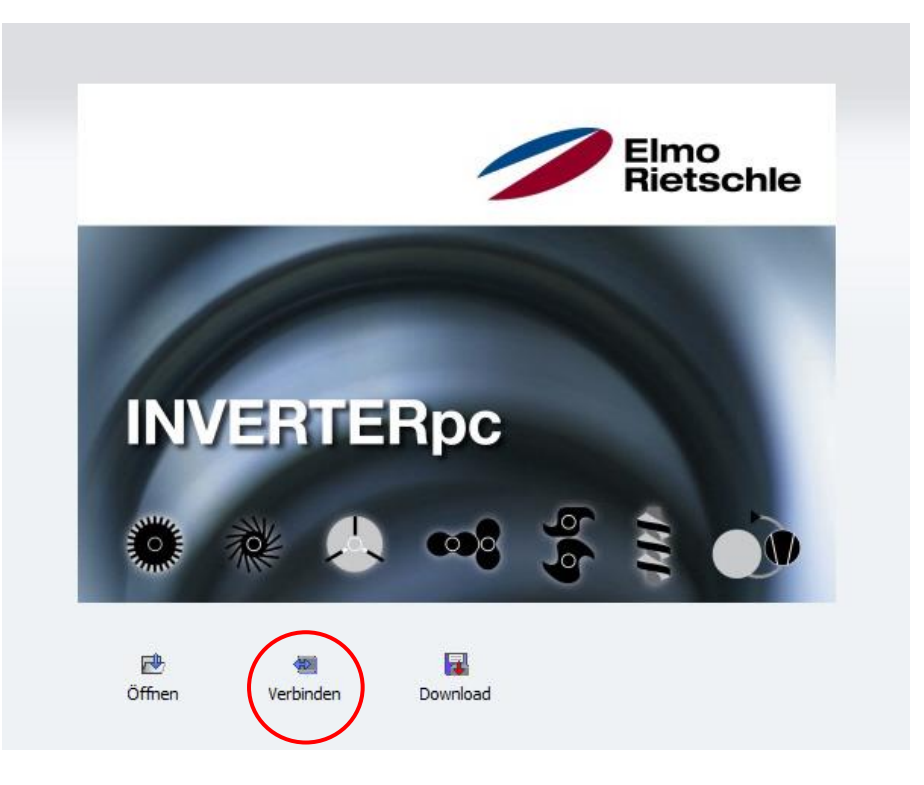

### II. Sichern Ihrer aktuellen Einstellungen

Wir empfehlen Ihnen, Ihre aktuellen Einstellungen zu sichern, bevor Sie die Firmeware des Antriebsreglers aktualisieren

• Wählen Sie im Menü "Datei" → "Speichern unter …" und sichern Sie Ihren Datensatz!

| Datei         | Gerät Auswahl            | Verwaltung | Parameter | Extras       | Fenster      |  |  |
|---------------|--------------------------|------------|-----------|--------------|--------------|--|--|
| Öffnen CTRL+O |                          |            | 1         | <u></u>      |              |  |  |
| Sch<br>Spe    | <b>ließen</b><br>lichern | CTRL+5     | iben      | Lesen        | Parame       |  |  |
| Spe           | ichern unter             | 4          |           |              |              |  |  |
| Zule          | etzt geöffnete Dat       | eien       | > barame  | eter         |              |  |  |
| Bee           | enden                    |            |           |              |              |  |  |
|               | Basisparameter           |            | Humme     | r            | Nam          |  |  |
|               |                          |            | 1.020     | Min.         | Min.Frequenz |  |  |
|               | sochobsarcon             |            | 1.021     | Max.Frequenz |              |  |  |

Dieser Datensatz wird als Datei im Format "\*.invpc" gespeichert. Sie enthält neben Ihren Parametern auch die Gerätedaten und den Fehlerspeicher.

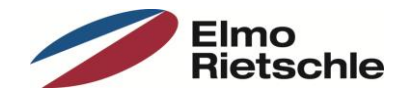

## III. Firmwareupdate starten

• Wählen Sie im Menü "Gerät" → "Gerätesoftware Update"!

| Datei | Gerät              | Auswahl                                                                                                   | Verwaltung | Parameter | Extras         | Fenster                      | Hilfe     |  |
|-------|--------------------|----------------------------------------------------------------------------------------------------|------------|-----------|----------------|------------------------------|-----------|--|
| Öffn  | e Verl             | binden<br>ließen                                                                                          |            | ben       | in tesen Par   |                              | )<br>eter |  |
| Aufga | Alle<br>Wei<br>Vei | Alles lesen<br>Werte schreiben<br>✔ Werte automatisch schreiben                                           |            |           | eter           |                              |           |  |
| ⊞     | A Mot              | Motoridentifikation<br>Datei-Download<br>Gerätesoftware Update<br>Sprachtext-Download<br>Werkseinstellung |            |           | 1              |                              |           |  |
| Ħ     | E Dat              |                                                                                                    |            |           | 2r             | Nan                          | ne        |  |
| m     | Ger                |                                                                                                    |            |           | Min.           | Min.Frequenz<br>Max.Frequenz |           |  |
|       | Spr                |                                                                                                    |            |           | Max            |                              |           |  |
|       | F Wei              |                                                                                                    |            |           | Bren           | Bremszeit 1                  |           |  |
| m     | Steuerkli          | emmen                                                                                                    |            | 1.051     | 051 Hochlaufze |                              |           |  |
|       |                    |                                                                                                    | 1.052      | Bren      | Bremszeit 2    |                              |           |  |
|       | Zusatzfunktionen   |                                                                                                    | 1.053      | Hoc       | Hochlaufzeit 2 |                              |           |  |

Wählen Sie die Update Datei im Format "\*.rec" aus!

| Gerätesoftware auswählen     |           |                  |                        | ×          |
|------------------------------|-----------|------------------|------------------------|------------|
| Parameter_SAP                | 24        | • <sup>4</sup> 7 | Parameter_SAP dure     | thsuchen 🔎 |
| Organisieren 🔻 🛛 Neuer Ordne | er        |                  |                        |            |
| ra Aame                      | <u>^</u>  | Änderungsdatum   | Тур                    | Größe      |
| V0388.rec                    |           | 05.12.2016 08:55 | VLC media file (.rec)  | 1.019 KB   |
| 9 <u>9</u>                   |           |                  |                        |            |
|                              |           |                  |                        |            |
| 🧊 Bi                         |           |                  |                        |            |
|                              |           |                  |                        |            |
|                              |           |                  |                        |            |
|                              |           |                  |                        |            |
| r Ci                         |           |                  |                        |            |
|                              |           |                  |                        |            |
| 2                            |           |                  |                        |            |
|                              |           |                  |                        |            |
| <u>e</u>                     |           |                  |                        |            |
| 2                            |           |                  |                        |            |
|                              |           |                  |                        | •          |
| Dateiname:                   | V0388.rec | •                | Gerätesoftware (*.rec) | •          |
|                              |           |                  | Öffnen 🔽               | Abbrechen  |
|                              |           |                  |                        |            |

Das Update nimmt ca. 1-2 Minuten in Anspruch. Beide Status-LED's am Frequenzumrichter blinken schnell während des Updates.

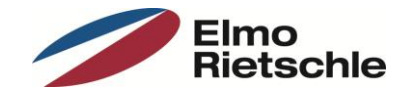

### IV. Parameterupdate mit Werkseinstellungen durchführen

Zu jedem Firmware-Stand gehört auch eine Parameterdatei (Werkseinstellung). Diese muss nach einem Update zwingend aufgespielt werden. Im Anschluss ist der Antriebsregler betriebsbereit und enthält alle relevanten Einstellungen.

| Datei              | Gerät            | Auswahl                                | Verwaltung            | Parameter          | Extras | Fenster                      | Hilfe |  |
|--------------------|------------------|----------------------------------------|-----------------------|--------------------|--------|------------------------------|-------|--|
| Öffn               | Öffne Schließen  |                                        |                       | ben                | Lesen  | isen Paramet                 |       |  |
| Aufgal             | Alle<br>We<br>Ve | s lesen<br>rte schreibe<br>rte automal | en<br>tisch schreiber | en <b>arameter</b> |        |                              |       |  |
|                    | A Mot            | oridentifika:                          | ition                 |                    |        |                              |       |  |
|                    | e Dat            | ei-Downloa                             | d                     | imme               | r      | Nan                          | ne    |  |
| -                  | Ger              | ätesoftwar                             | e Update              | D                  | Min.   | Min.Frequenz<br>Max.Frequenz |       |  |
|                    | Spr              | achtext-Do                             | wnload                | 1                  | Max    |                              |       |  |
|                    | F We             | rkseinstellu                           | ng                    | D                  | Bren   | nszeit 1                     |       |  |
| m                  | Steuerkl         | emmen                                  |                       | 1.051              | Hoch   | nlaufzeit 1                  |       |  |
|                    | Stodon doninon   |                                        |                       | 1.052              | Bren   | Bremszeit 2                  |       |  |
| I Zusatzfunktionen |                  |                                        |                       | 1.053              | Hoch   | Hochlaufzeit 2               |       |  |

• Wählen Sie im Menü "Gerät" → "Datei-Download"!

• Wählen Sie die Werkseinstellungen im Dateiformat "\*.invpcDownload" aus!

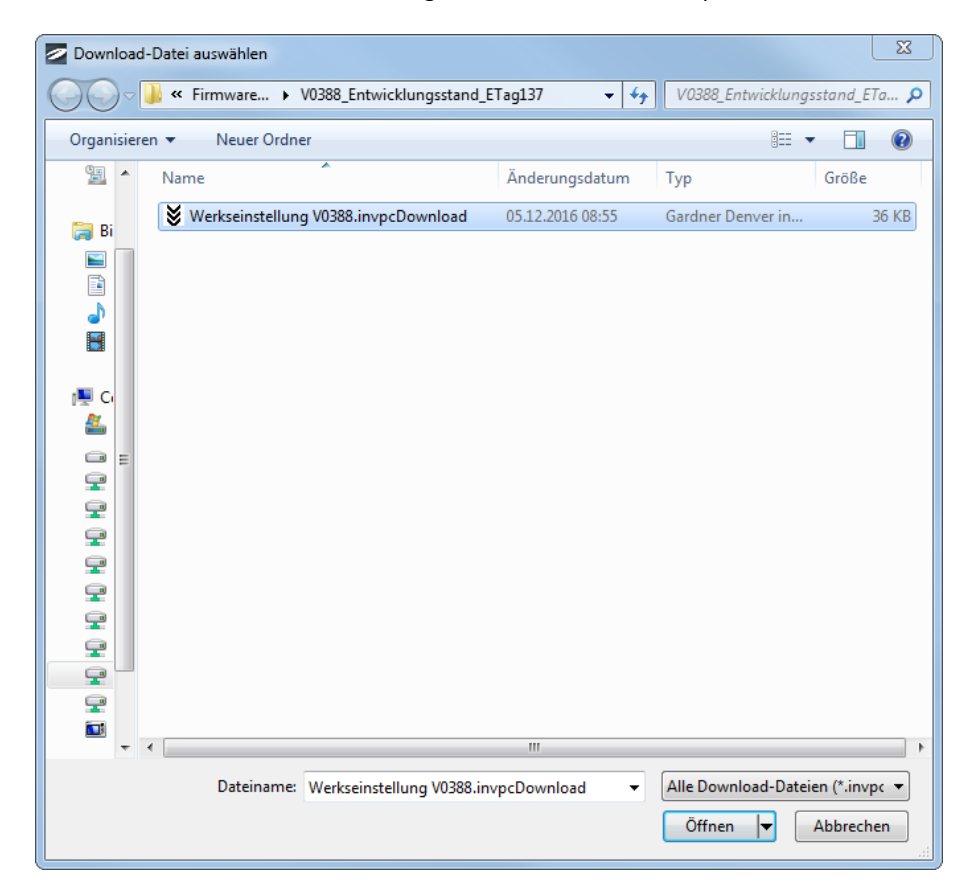

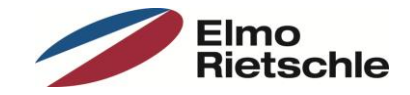

### V. Wiederherstellen Ihrer gesicherten Daten

Wenn Sie Ihre Einstellungen wiederherstellen möchten, laden Sie nun den gesicherten Datensatz!

- Wählen Sie im Menü "Datei" → "Öffnen" oder den Button "Öffnen"!
- Wählen Sie Ihre Sicherung aus!

| Datai Gerät Auswahl Verv<br>Öffnen peichern Verbinder<br>Abfgeben X<br>Parameter<br>III Alle Parameter | valtung Parameter Extras Fenster Hilfe |                                                |
|----------------------------------------------------------------------------------------------------|----------------------------------------|------------------------------------------------|
| Basisparameter                                                                                         |                                        |                                                |
| Betriebsarten                                                                                          | Datei öffnen                           |                                                |
|                                                                                                    | Suchen in: 🄑 Parameter                 | ▼ 3 1 1 1 1 1 1 1 1 1 1 1 1 1 1 1 1 1 1        |
| Steuerkiemmen                                                                                          | Name                                   | Änderungsdatum Typ                             |
| Zusatzfunktionen                                                                                       | Sicherung.invpc                        | 05.08.2014 09:07 Gardne                        |
| Busparameter                                                                                           | Zuletzt besucht                        |                                                |
| 🚔 Motordaten                                                                                           |                                        |                                                |
| C Reglerdaten                                                                                          | Desktop                                |                                                |
| Bremschopper                                                                                           |                                        |                                                |
| Istwerte                                                                                               |                                        |                                                |
| Fehler                                                                                                 | Bibliotheken                           |                                                |
|                                                                                                    |                                        |                                                |
|                                                                                                    | Computer                               |                                                |
|                                                                                                    | compate                                |                                                |
|                                                                                                    |                                        | m                                              |
|                                                                                                    | Netzwerk                               |                                                |
|                                                                                                    | Dateiname:                             | ← Offnen                                       |
|                                                                                                    | Dateityp: Alle INVER                   | FERpc-Dateien (*.invpc;*.invpcMot∈ ▼ Abbrechen |

• Schreiben Sie die Werte in den Antriebsregler!

| Datei Gerät Auswahl | Verwaltun | Parameter            | Extras     | Fenster   | Hilfe |
|---------------------|-----------|----------------------|------------|-----------|-------|
| Öffnen Speichern    | verbindel | Schreiben            | 💼<br>Lesen | Parame    | eter  |
| Aufgaben 🗙          | :         | ISchroi              | ho Darama  | storuorte |       |
| Cockpit             |           | Donrei               | De Paralli | eterwerte | 2011  |
| Parameter           |           | Basisparame          | ter        |           |       |
| Alle Parameter      |           |                      |            |           |       |
| Basisparameter      |           | Nummer               | 8          | Nam       | ie    |
| III Betriebsarten   |           | 1.020                | Min.Fr     | requenz   |       |
|                     |           | 1.021                | Max.F      | requenz   |       |
| Prozessregler       |           | 1.050                | Brems      | zeit 1    |       |
|                     |           | 1.051                | Hochl      | aufzeit 1 |       |
|                     |           | 1.052                | Brems      | zeit 2    |       |
| I Zusatzfunktionen  |           | 1.053 Hochlaufzeit 2 |            |           |       |

### VI. Neustart des Antriebsreglers

Um den Update-Vorgang abzuschließen muss der Antriebsregler für eine Minute vom Netz getrennt werden. Nach dem Neustart ist er wieder betriebsbereit.